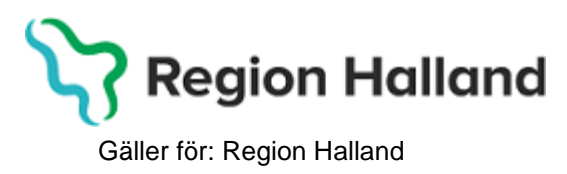

2022-06-27

PMO, Läkemedel- och journaltjänster

# PMO Guide - Utskrift Journal

PMO

1. Öppna en journal. Klicka på förstoringsglaset.

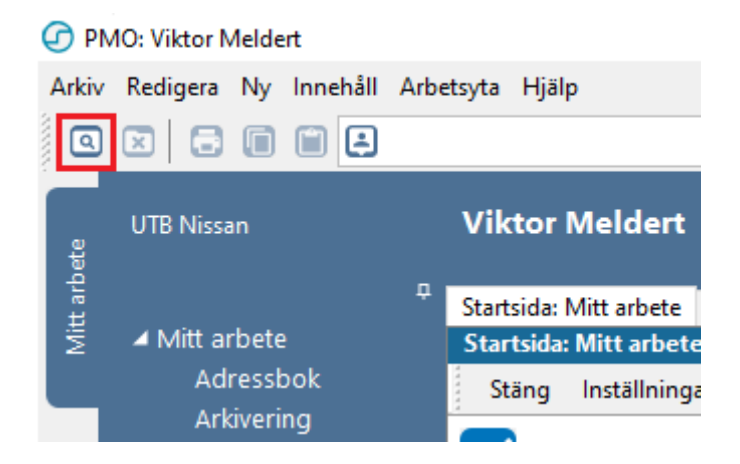

2. Nytt fönster öppnas, **Öppna journal/Sök barn**. Välj **Journaltyp Barnhälsovårdsjournal** och **Arbetsflöde BHV-startflöde** 

| 🕝 Öp             | pna journal/Sö           | k barn |                |                       | ×                                           |
|------------------|--------------------------|--------|----------------|-----------------------|---------------------------------------------|
| Barn             | BVC                      |        |                |                       |                                             |
| Barn             |                          |        |                |                       |                                             |
| Barn             | -ID:                     |        |                |                       | Sök                                         |
| <u>F</u> öde     | lsedatum:                |        |                |                       | Registrera                                  |
| <u>N</u> am      | in:                      |        |                |                       |                                             |
| Barn <u>l</u> is | sta                      |        |                |                       |                                             |
|                  | Barn-ID                  | Kön    | Namn           | Datum                 | Tidigare barn                               |
| -                | 220112-2385              | Ŷ      | Madeleine, Mad | 16:01                 | O Öppna journal                             |
|                  | 220116-2381              | ¥      | Sune, Svensson | 2022-05-02            | Ma <u>x</u> antal rader:<br>50<br>Uppdatera |
| Journ<br>S       | altyp<br>Iarnhälsovårdsj | ournal | ~              | Arbetsflöde<br>BHV-Jo | e<br>ournal startflöde v                    |
|                  |                          |        |                | ОК                    | Avbryt Hjälp                                |

1. Ny flik öppnas, Startsida: Social Översikt. Klicka på BVC.

| Startsida: Social översikt<br>Startsida: Social översi | startsida: Medicinsk översikt<br>kt | Checklista, tabell     |                              |
|--------------------------------------------------------|-------------------------------------|------------------------|------------------------------|
| Stäng Inställningar                                    |                                     |                        |                              |
| Barndata                                               |                                     | 🚯 вус                  |                              |
|                                                        | Ingen aktiv adress registrerad!     | * 2022-05-02           | BVC Amadeuskliniken Fyllinge |
|                                                        |                                     |                        |                              |
| 0                                                      |                                     |                        |                              |
| 📥 Anhöriga                                             |                                     | 🚩 Att göra: Dagar kvar |                              |

2. Ny flik öppnas, **Barnhälsovård**. Markera raden för aktuellt BVC. Välj **Exportera journal** i listen.

| Startsida: Social översikt | Barnhälsovård | Startsida: Medicinsk översik | t Checklista, tabell |
|----------------------------|---------------|------------------------------|----------------------|
| Barnhälsovård              |               |                              |                      |
| Stäng Ny <del>v</del> Änd  | dra Visa Rad  | era Exportera journal        |                      |
| From 1                     | Till BV       | /C Ko                        | mmentar              |
| Barnhälsovård              |               |                              |                      |
| BVC                        |               |                              |                      |
| 2022-05-02                 | BV            | C Amadeuskliniken Fyllinge   |                      |
| Barnomsorg                 |               |                              | •                    |
| Tidigare                   |               |                              |                      |
| Barnhälsovård              |               |                              |                      |
| BVC                        |               |                              |                      |
| Barnomsorg                 |               |                              |                      |

- 3. Nytt fönster öppnas, **Exportera Journal**. Nu har du fler alternativ beroende på vad du ska göra.
- Alt 1. Klicka på Välj..., om du ska skriva ut till specifik mottagare.

#### Gäller för: Region Halland

PMO, Läkemedel- och journaltjänster

| Exportera journal<br><b>Adress</b><br>Klicka på Välj för att öppna adresslistan. Adresslistan är filtrer<br>importera de exporterade journalerna. Om du väljer en annan<br>manuellt, så kommer Skicka att inaktiveras. <u>S</u> kicka kommer äv<br>utan EID väljs. | ad och visar de mottagare som kan<br>mottagare eller skriver in adressen<br>en att inaktiveras om en mottagare | PMO 🕝<br>Barnhälsovård |
|----------------------------------------------------------------------------------------------------|----------------------------------------------------------------------------------------------------|------------------------|
| Välj Återställ Namn: Adress: Postnummer: Ort: Mottagare: Titel:                                                                                                    | Bakåt<br>Information<br>Du är inloggad på:<br>UTB Nidingen.<br>Enheten saknar EID.                             | Nästa                  |
|                                                                                                    |                                                                                                    | Stäng Hjälp            |

Nytt fönster öppnar sig, **Adresser**. Välj mottagare av den exporterade journalen, i adressboken.

| Adresser                   |                        |                    | ×            |
|----------------------------|------------------------|--------------------|--------------|
| Ny Ändra Radera Alternativ | ✓ Lägg till i grupp    | Ta bort från grupp |              |
| Adressgrupper ^ I          | Namn                   | Adress 1           | Adress 2     |
| 🖃 🤲 Sök                    | 🗉 🖃 BVC UTB Entersalen |                    |              |
|                            | 🗄 📃 BVC UTB Nidingen   |                    |              |
| 🖶 😑 Systemgrupper          | 🗉 🖃 BVC UTB Nissan     |                    |              |
| 🔲 📙 BHV UTB Region Hall    | 🗄 📃 BVC UTB Vinterträd |                    |              |
| 🔤 🖿 BHV, övriga Sverige    | 📃 Fiktivt BVC, använd  |                    |              |
| e-tjänster                 |                        |                    |              |
| Sjukhus                    |                        |                    |              |
| 🛁 Skolor, Falkenberg       |                        |                    |              |
| 🔤 🖿 🖿 Skolor, Halmstad     |                        |                    |              |
| 🛁 Skolor, Hyltebruk        |                        |                    |              |
| 🔤 🖿 🖿 Skolor, Kungsbacka   |                        |                    |              |
| 🛁 Skolor, Laholm           |                        |                    |              |
| - 🔚 Skolor, Varberg        |                        |                    |              |
| Chales Sumine Comine       |                        |                    |              |
| Namn:                      | Telefon                |                    |              |
| Adress 1:<br>Adress 2:     | E-post:                |                    |              |
| Postnr:                    |                        |                    |              |
| Ort:                       |                        | ОК                 | Avbryt Hjälp |

### Hittar du inte adressen? Lägg ett ärende till Objektspecialist.

#### Alt 2

Skriv in Namn på BVC/skola samt Ort manuellt.

Guiden kommer att ange att journalen inte kan exporteras, utan endast skrivas ut.

## Oavsett alternativ 1 eller 2 välj Nästa när journalen är adresserad

| Adress<br>Klicka på Välj för att öppna<br>importera de exporterade jo<br>manuellt, så kommer Skicka<br>utan EID väljs. | a adresslistan. Adr<br>urnalerna. Om du<br>att inaktiveras. <u>S</u> l | esslistan är filtrera<br>väljer en annan r<br>sicka kommer äve | id och visar de mottagare som kan<br>nottagare eller skriver in adressen<br>in att inaktiveras om en mottagare                                         | <b>PMO</b> 🕢<br>Barnhälsovård |
|----------------------------------------------------------------------------------------------------|------------------------------------------------------------------------|----------------------------------------------------------------|----------------------------------------------------------------------------------------------------|-------------------------------|
| Namn:                                                                                                    | Välj                                                                   | Återställ                                                      | Bakåt                                                                                                    | Nästa                         |
| Adress:<br>Aktuell adress<br>Postnummer: Ort:<br>30200 Ort<br>Mottagare:<br>Aktuell mottagare                          |                                                                        |                                                                | Information<br>Du är inloggad på:<br>UTB Nidingen.<br>Enheten saknar EID.<br>Mottagaren registrerades manuellt.<br>Journalen kan bara exporteras genor | n utskrift.                   |
| Titel:<br>Titel                                                                                                    |                                                                        |                                                                |                                                                                                    |                               |
|                                                                                                    |                                                                        |                                                                |                                                                                                    | Stäng Hjälp                   |

4. Ny flik öppnas, Välj moduler som ska exporteras. Markera i rutan att samtliga moduler ska inkluderas vid export/utskrift. Välj **Nästa**.

| lrvalet sparas till nä | ista export. Det är obligatoriskt att                                                    |                                                                                              |
|------------------------|------------------------------------------------------------------------------------------|----------------------------------------------------------------------------------------------|
|                        |                                                                                          | Barnhälsovård                                                                                |
| Återställ              | Bakåt                                                                                    | Nästa                                                                                        |
| <ul> <li>*</li> </ul>  | Information<br>Mottagaren registrerades manuellt.<br>Journalen kan bara exporteras genor | n utskrift.                                                                                  |
| Urval                  |                                                                                          |                                                                                              |
|                        | valet sparas till nä<br>Återställ                                                        | Aterställ Information Mottagaren registrerades manuellt. Journalen kan bara exporteras genor |

5. Markera att du erhållit samtycke för export/flytt av BVC-journal genom att klicka i rutan. Se till att **INTE** bocka i rutan för avslut. Klicka på **Skriv ut**.

| Exportera journal<br>Exportera<br>Innan du exporterar den eller de valda journalerna måste du godl<br>en kommentar om exporten. Alla exporter av journaler registrera                                                                                                    | känna villkoren. Du kan även skriva<br>s i loggen Exporterade journaler. Du                                                                      | <b>PMO</b> 🕑                            |
|----------------------------------------------------------------------------------------------------|----------------------------------------------------------------------------------------------------|-----------------------------------------|
| kan även göra val under rubriken Avsluta för de valda barnen.                                                                                                    |                                                                                                    | Barnhälsovård                           |
| 220112-2385 Madeleine, Maddesson<br>✓ Jag intygar att samtycke för export av dessa<br>journaluppgifter har inhämtats och att exporten sker i<br>enlighet med gällande lagstiftning.<br>Alla exporter av journaler och eventuella kommentarer<br>registreras i loggen Exporterade journaler. | Bakåt<br>Information<br>Mottagaren registrerades manuellt.<br>Journalen kan bara exporteras genom<br>Journalen/journalerna kommer att ex<br>bajs | Nästa<br>n utskrift.<br>:porteras till: |
| Kommentar:                                                                                                    | Avsluta<br>Avsluta BVC-inskrivning                                                                                                    | Skriv ut                                |
|                                                                                                    | [                                                                                                    | Stäng Hjälp                             |

- 6. Vid utskrift måste du definiera skrivarinställningar. Markera vad som ska inkluderas i utskriften.
  - Markera Dokumentbilagor
  - Markera Vaccinationer
  - Markera Inkludera Tillväxtkurva
  - Markera Inkludera kontaktadress (om detta är möjligt)
  - Markera Anpassa till pappersstorlek
  - Markera Per modul
  - Väl OK

| Utskriftsalternativ                                                                                                    | Х                                                             |
|----------------------------------------------------------------------------------------------------|---------------------------------------------------------------|
| Installerade utskriftsdefinitioner:<br>Export BHV ~                                                                                          |                                                               |
| Inkludera bilagor från valda moduler<br>Dokumentbilagor<br>Inskannade labresultat<br>Läkarintyg<br>Teckningar<br>Enkäter<br>Nationella intyg | Inkludera bilagor<br>Vaccinationer<br>Inkludera Tillväxtkurva |
| Inkludera kontaktadress                                                                                                    |                                                               |
| Alternativ för pdf-utskrifter<br>Visa miniatyrbilder<br>Sidstorlek:<br>Zoom 100%<br>Anpassa till pappersstorlek                              | Sortering<br>Löpande journal<br>Per modul                     |
|                                                                                                    | OK Avbryt Hjälp                                               |

Vy för förhandsgranskning öppnas i Adobe Acrobat Reader.

7. Det är i denna vy du väljer att skriva ut journalen. Stäng inte vyn förrän du klickat på skrivarikonen som dyker upp i dokumentet och begärt utskrift. Stäng ned fönstret när du skrivit ut

| Patient_202201122385.pdl - Adobe Acrobet Reeder DC (32-bit)     Arkiv Redigera Visa Signera Förster Hjälp |                                                                       | - 0 ×               |
|----------------------------------------------------------------------------------------------------|-----------------------------------------------------------------------|---------------------|
| Hem Verktyg Patient_20220112 ×                                                                            |                                                                       | 🕐 🌲 Logga in        |
| 🖺 🏠 🕈 🖶 Q                                                                                                 | ③ ④ _1 /5 🖡 🖑 ⊖ ④ _172% - 📅 🌹 📮 🖉 🎪 🔁 🛍 Ģ                             | a 🛛 🔒               |
| _                                                                                                    |                                                                       | * Sok 'Doj text'    |
| BVC UTB Nidingen                                                                                          | BARNHÄLSOVÅRDSJOURNAL 1 - BHV 1                                       | 🛃 Exportera PDF 🗸 🗸 |
|                                                                                                    | Personnr (12 siffror)                                                 | Redigera PDF        |
| Kungsbacka                                                                                                | 202201122385                                                          | 🔀 Skapa PDF 🗸 🗸     |
|                                                                                                    | Efternamn, förnamn (tilltalsnamn understruket)<br>Madeleine Maddesson | 📮 Kommentar         |
|                                                                                                    | Adress                                                                | Kombinera filer     |
|                                                                                                    |                                                                       | Ordna sidor         |

#### Journalen är nu utskriven.